0

毎回ログインする度にメールアドレスとパスワードを入力するのは とても大変です。そこで、レッスンサイトに記憶してもらい、 毎回入力する手間を省けるように設定しましょう。

ブラウザにパスワードを 保存しておく方法 スマホ、タブレットの設定方法

# iPadで設定するには?

3

🙏 App Store

👩 カメラ

880

€ 61%

### 、材のレッスン動画ご案内について

### テスト 様

この度は「(教材名)」にお申込いただき有難うございます。

今回お申し込みの講座はDVDとオンライン視聴両方になっております。 DVDと楽譜のお届けにつきましては近日中となりますのでお待ちくださいませ。

....

このメールではオンライン視聴についてお伝えいたします。

レッスン動画サイトの登録が完了しましたので、下記より動画をご視聴頂けます。

ぜひご活用くださいませ。

ログインURL: https://goodappeal.net/

メールアドレス(ご購入時のアドレス): \_\_\_\_\_\_jp

パスワード: afq

ログインをしていただくと、お客様のマイページにご購入いただいた講座の動画が表示されて います。

テキストと合わせ、ご利用ください。

使い方ページはこちらです。

1.メールを開いて、 ログインURLをタップします。 <sup>▶あ</sup>goodappeal.net ■ ゜ 〔

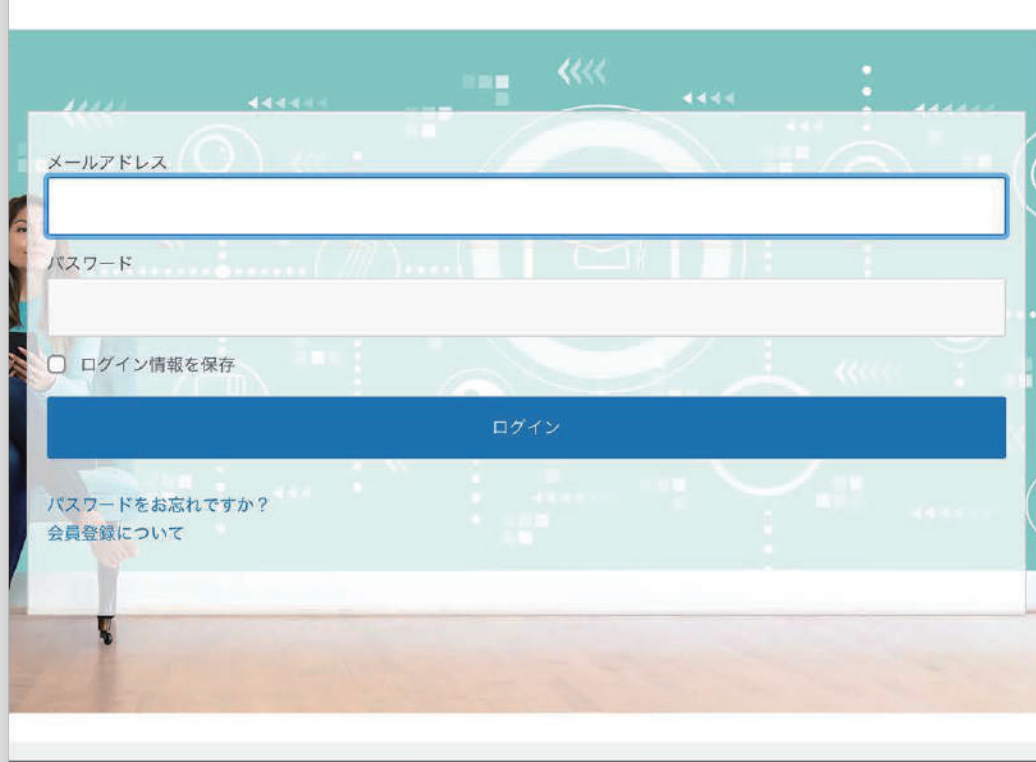

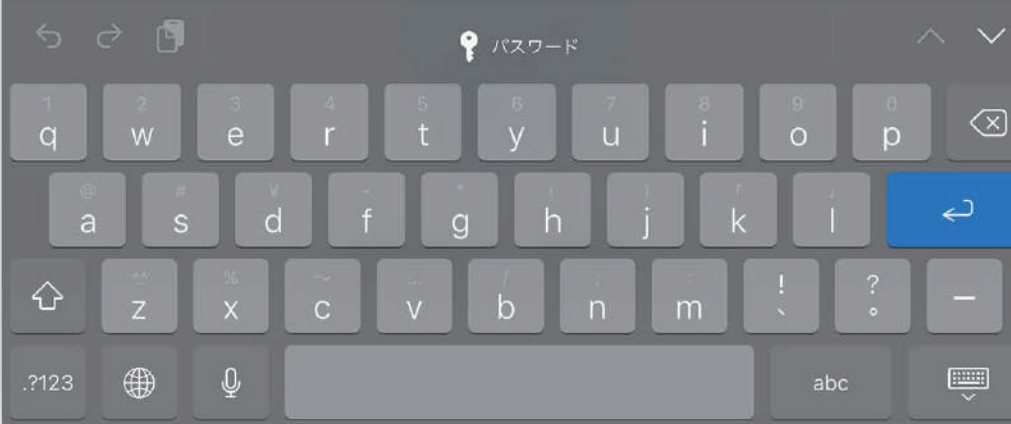

2.レッスンサイトにアクセスできたら メールアドレスとパスワードを入力 していきます。

# らカ

簡単にコピー&ペーストする方法
3.<機種によって操作が異なります。>
画面を上にスライド、または
ホームボタンを素早く2回押すと
開いているアプリー覧が表示される
のでメールを選択します。

Safari

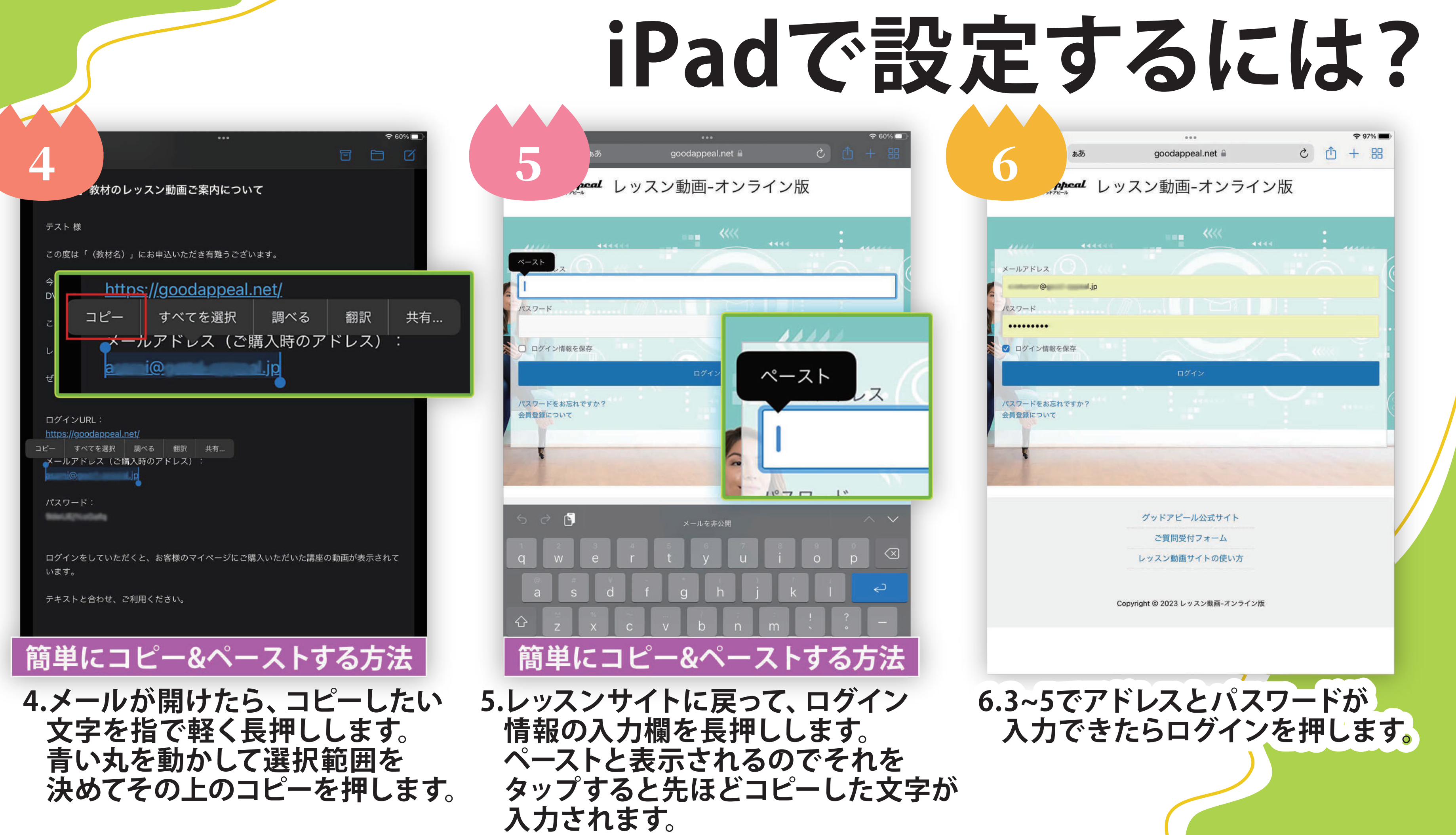

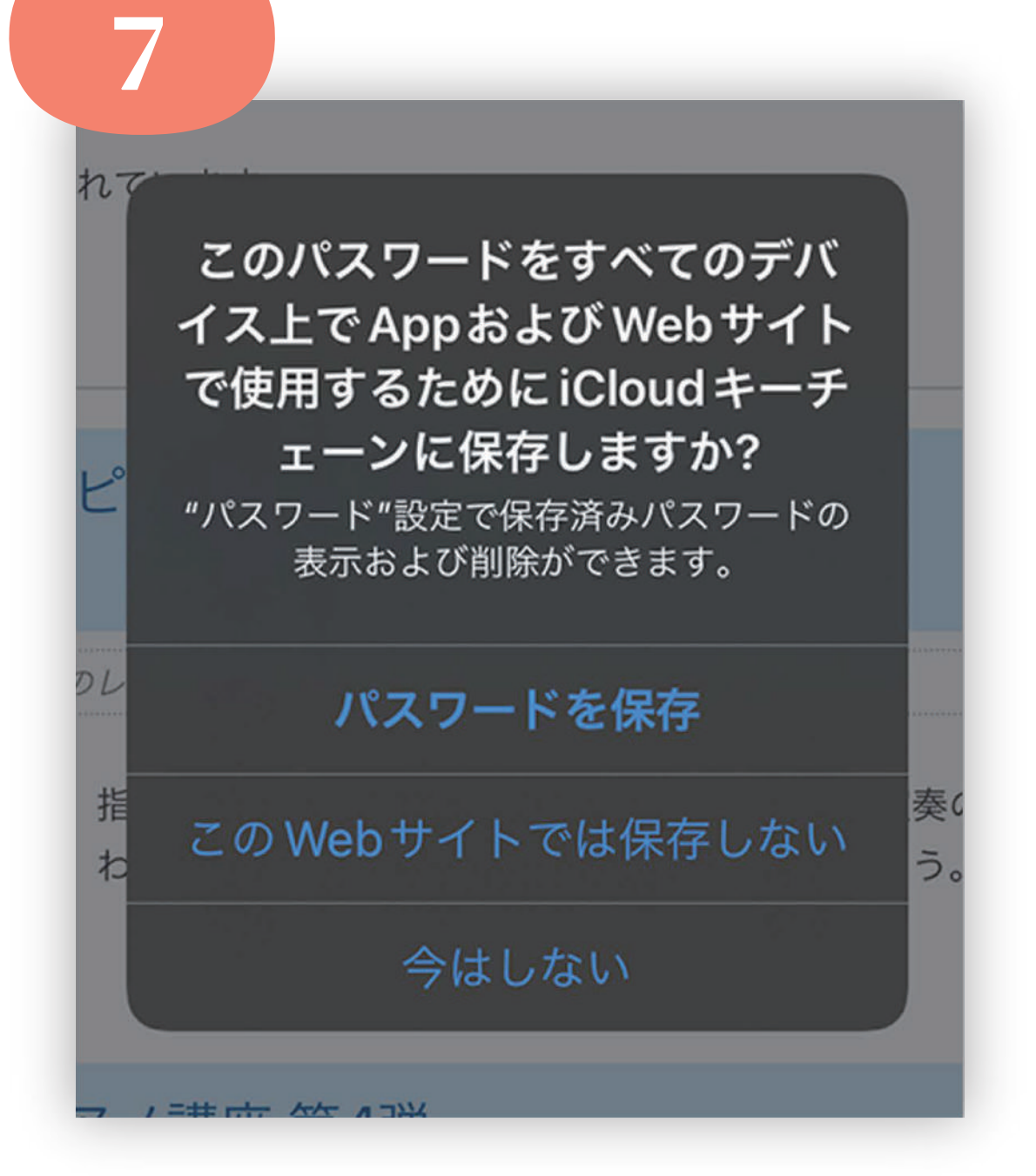

7.パスワードを保存しますか? という案内が出るので、 パスワードを保存をタップします。

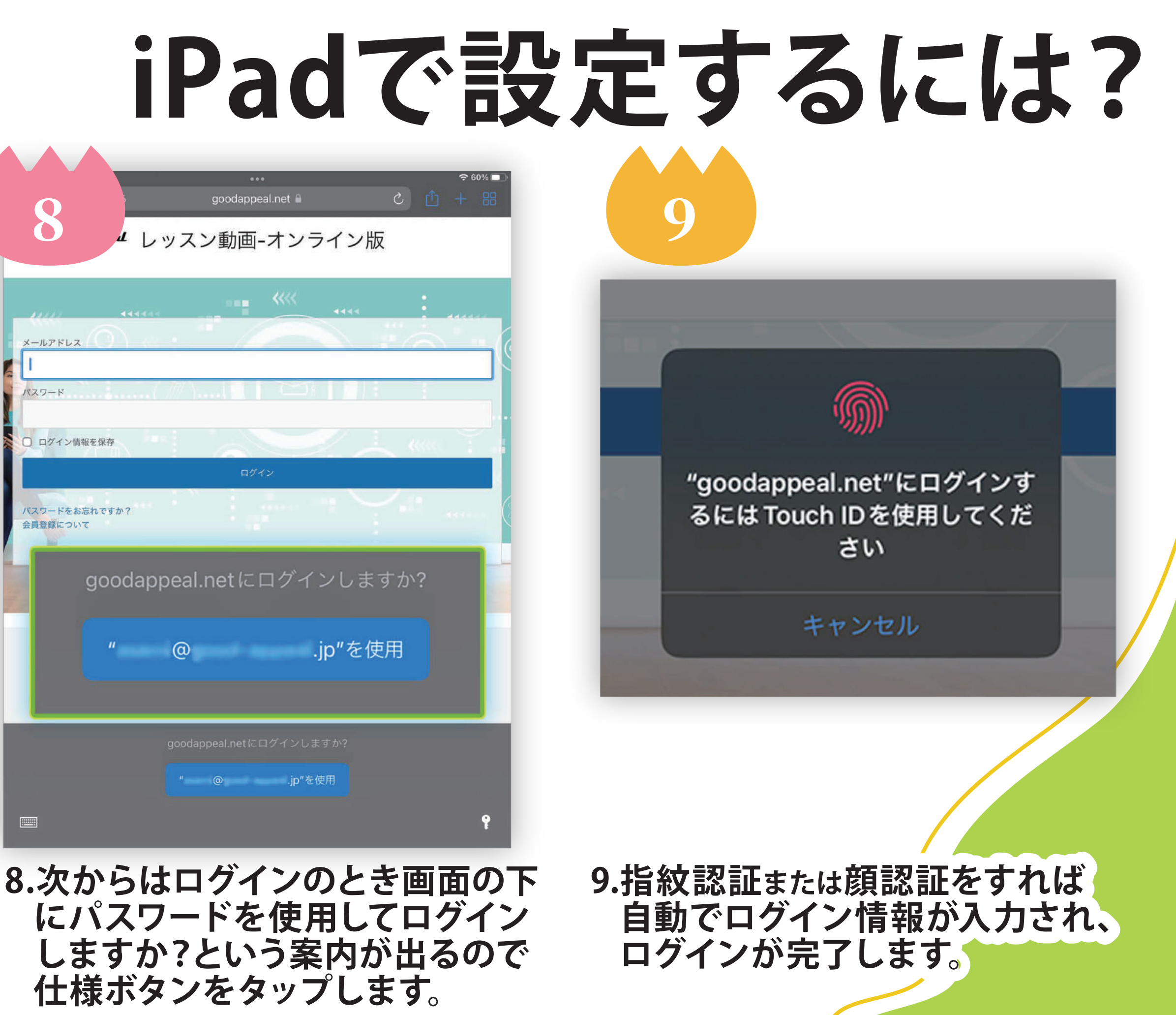

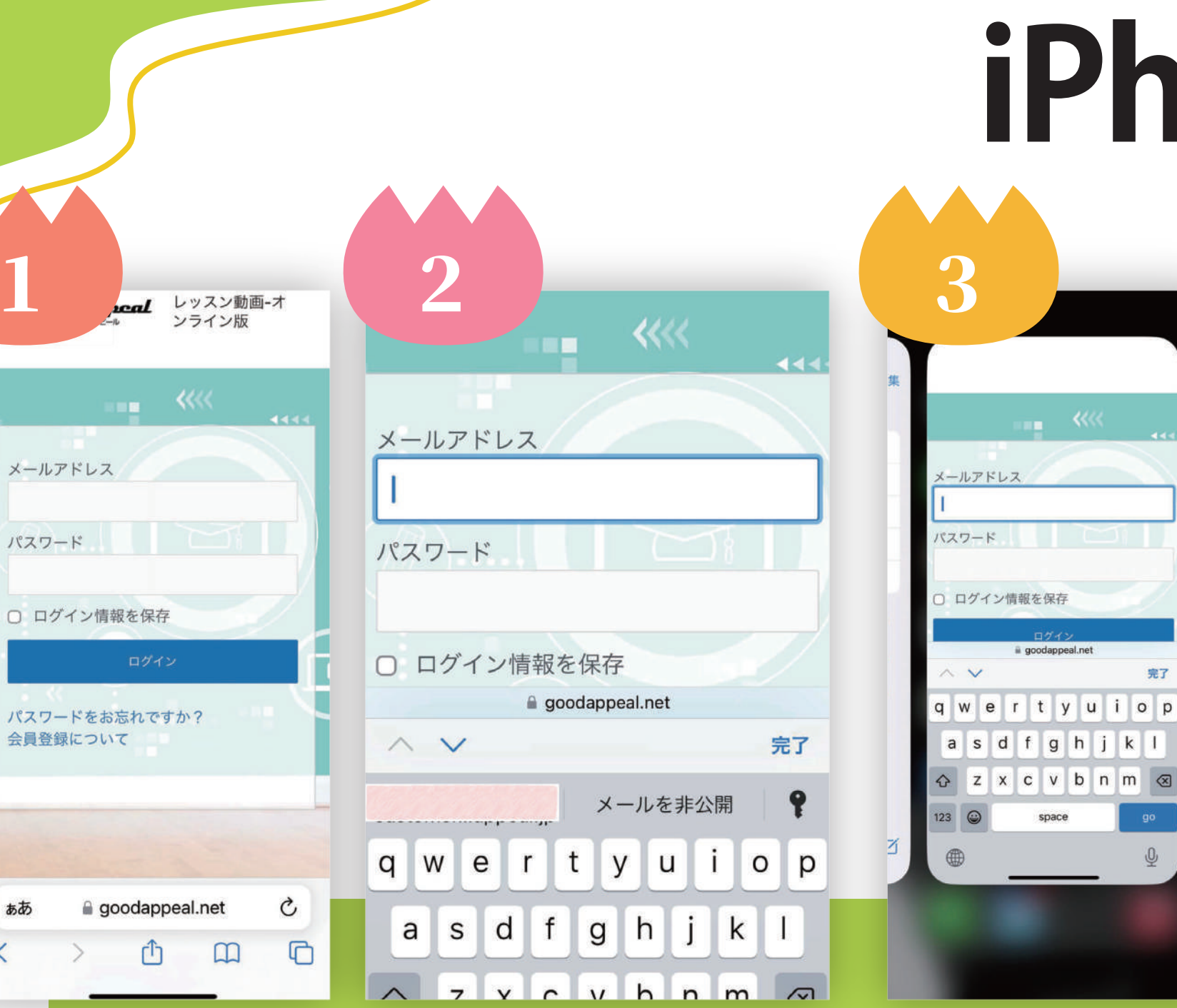

アクセスします。

入力します。

簡単にコピー&ペーストする方法 3.画面を上にスライドします。 4.上のように今開いている アプリが並びます。 その中からメールボックスを タップします。

1.オンライン版のレッスンサイトに 2.メールアドレスとパスワードを

a goodappeal.net

完了

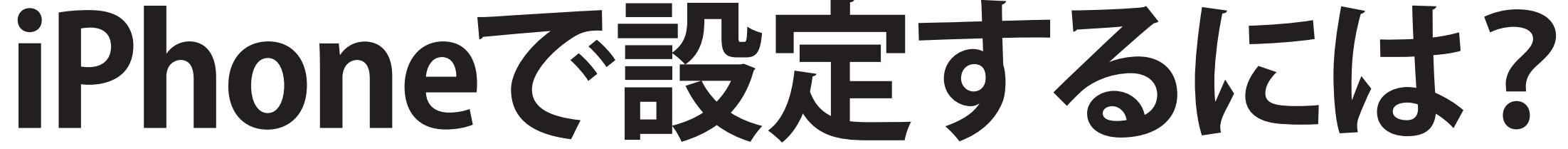

🖂 メール

全受信

iCloud

🖂 Gmail

A Yahoo!

iCloud

Gmail

Yahoo

 $\odot$ 

關入済

サブス

通知

ギフト

アカウ

18-11

すべて

メールボックス

k.jp メールアドレン

パスワード

□ ログイン帽

A V

q w e

a s d

☆ z x

123 🕥

アップデート:たった今

教材の… へ 🗸

|       | 「が、、 ケナゴ ・1          | ***30 >           |
|-------|----------------------|-------------------|
| •     |                      | 20 >              |
|       |                      | 29 ><br>S         |
|       |                      | 34 )<br>          |
|       |                      | 58 ><br>          |
|       |                      | 18 )<br>3         |
| •     |                      | 10 X              |
| [豕电で] | 1江(牢―) 1沖 : ししいハインフィ | 19 )<br>ייע ייע ו |

5

つきましては、下記よりレッスン動画に アクセスレ ご活用くださいませ。

ログインURL: https://goodappeal.net/

メールアドレス(ご購入時のアドレ ス) : .ip

パスワード: Successfer all

面

ログインをしていただくと、お客様のマ イページに ご購入いただいた講座の動画が表示され ています。

テキストと合わせ、ご利用ください。

G

 $\square$ 

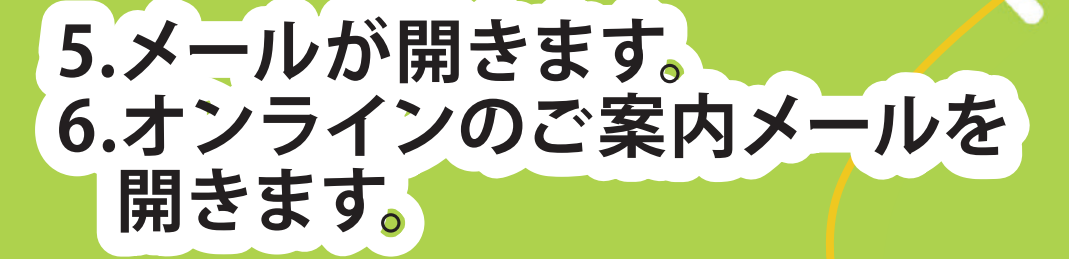

## iPhoneで設定するには?

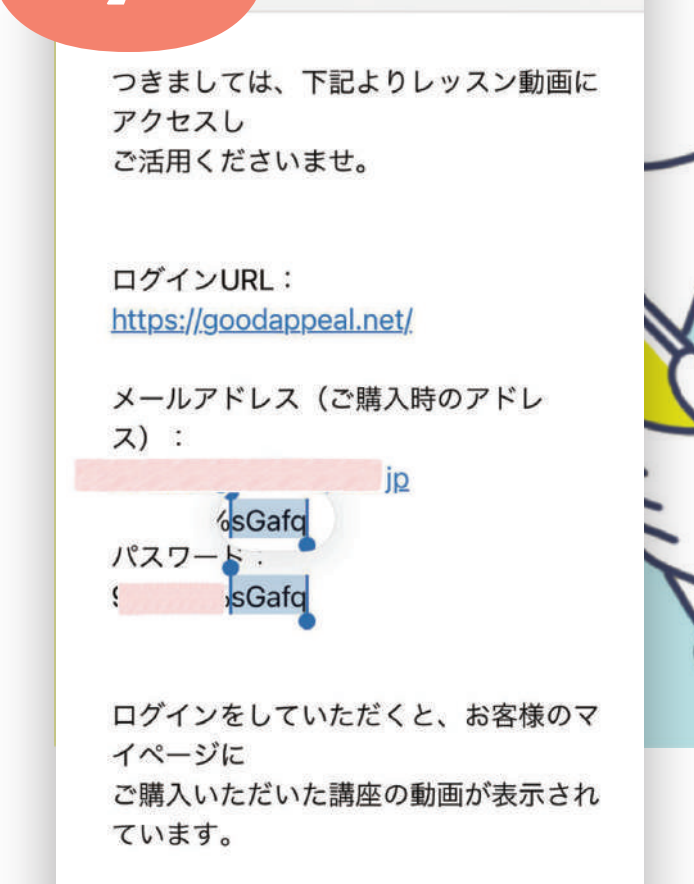

【重要】教材の… 🔿 🗸

テキストと合わせ、ご利用ください。

こんな感じで指で選択します。

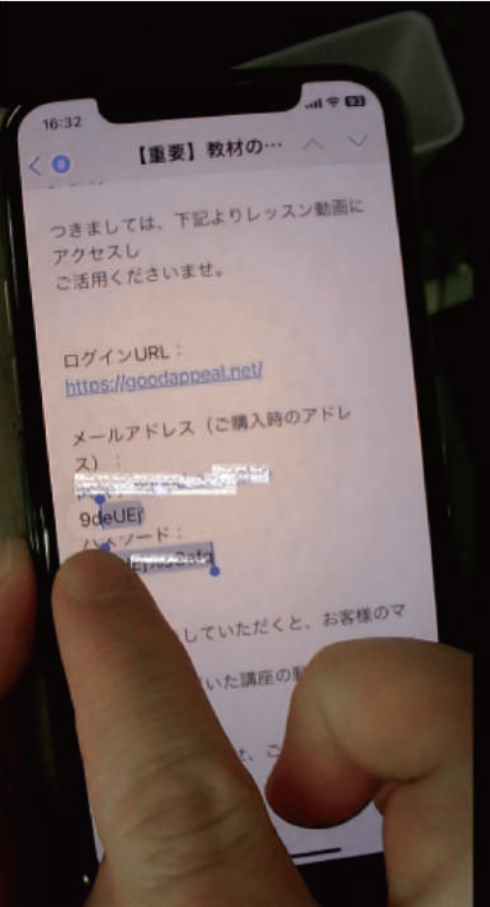

7.コピーしたい文字の 部分を指で長押しします。 上のように青く選択されるので、 先の丸い部分を指で横に移動して 選択範囲を決めます。 つきましては、下記よりレッスン動画に アクセスし ご活用くださいませ。 ログインURL: https://goodappeal.net/ メールアドレス(ご購入時のアドレ ス): コピー すべてを選択 調べる ♪ ハムワ・ト・ 9 Gafg ログインをしていただくと、お客様のマ イページに ご購入いただいた講座の動画が表示され ています。

重要】教材の… へ 🗸

テキストと合わせ、ご利用ください。

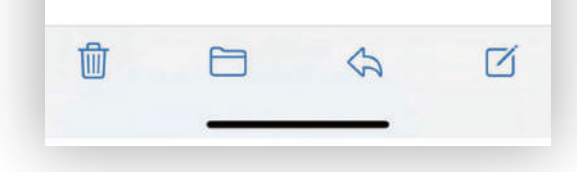

8.選択すると上にコピーと 表示されるので、コピー をタップします。

|            | om               |    |
|------------|------------------|----|
| ) ~-zh     | すべてを選択 🤅         |    |
| O ログイ.     | ン情報を保存           |    |
|            | ログイン             |    |
|            | a goodappeal.net |    |
| <b>^</b> ~ |                  | 完了 |
|            |                  |    |
|            |                  |    |
|            |                  |    |

9.前のページの3,4でやったように画面を 上にスライドしてアプリを選択できる 画面にします。 オンラインレッスンのページに戻ってき て、パスワードの入力欄を長押しします。 ペーストと表示されるのでタップします。

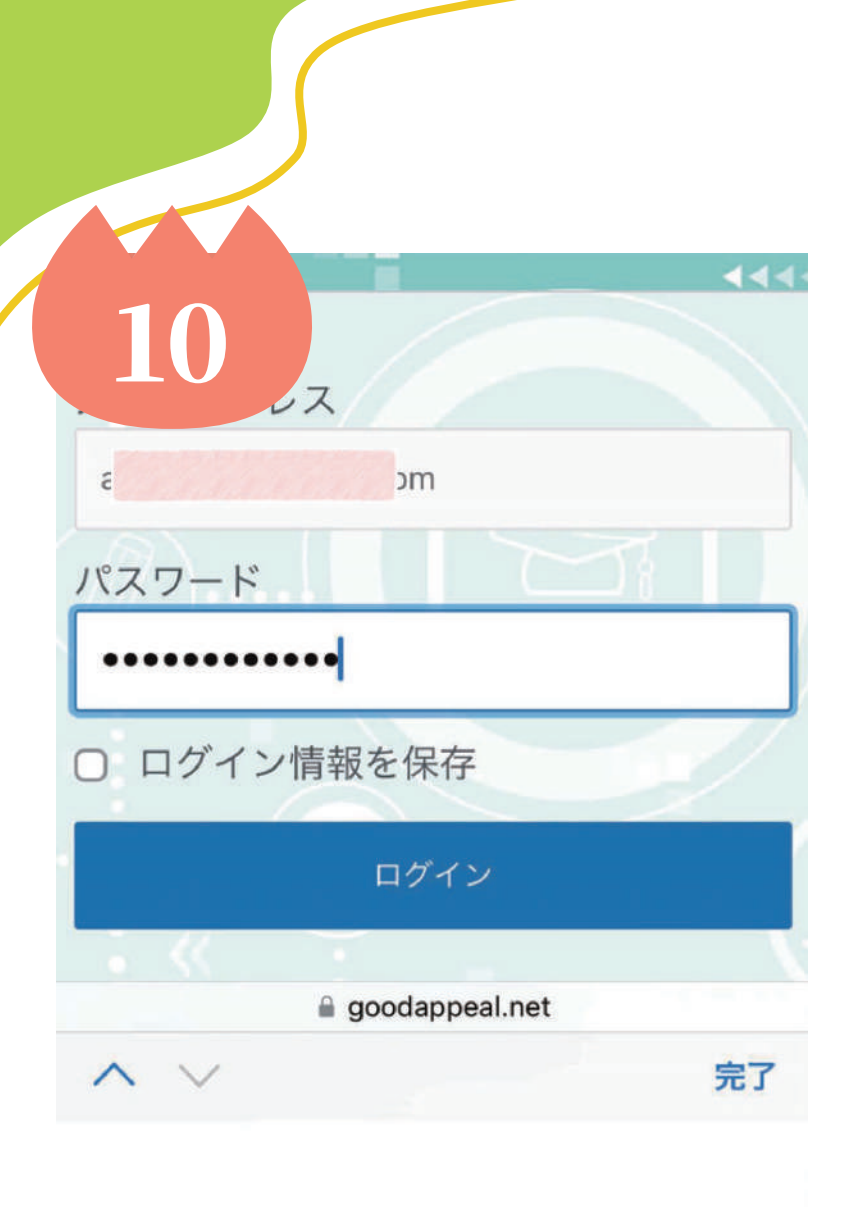

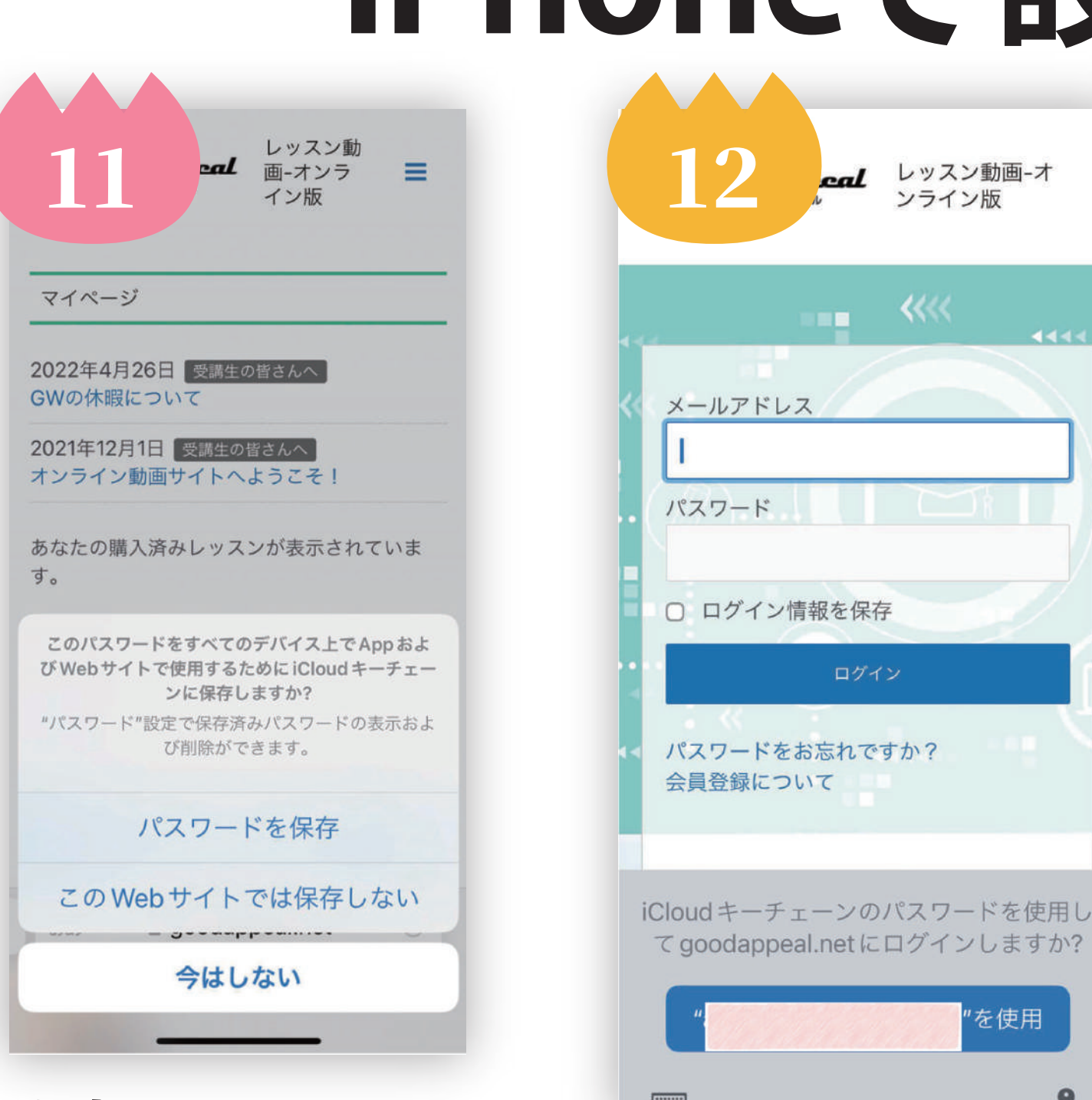

10.パスワードが入力されました。 ログインをタップします。

> 11.パスワードを保存しますか?と聞かれる のでパスワードを保存を選択します。 ※この時に保存しないにしてしまうと、 今後保存できなくなるので注意。

12. 次からはログインのときに 画面の下にパスワードを 使用してログインしますか? という案内が出るので、 使用ボタンをタップします。

# iPhoneで設定するには?

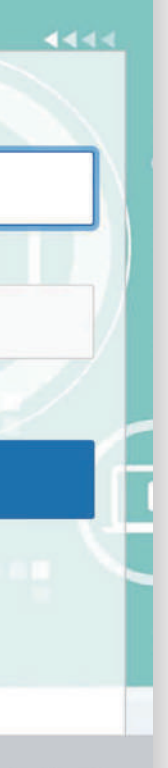

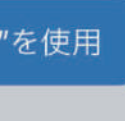

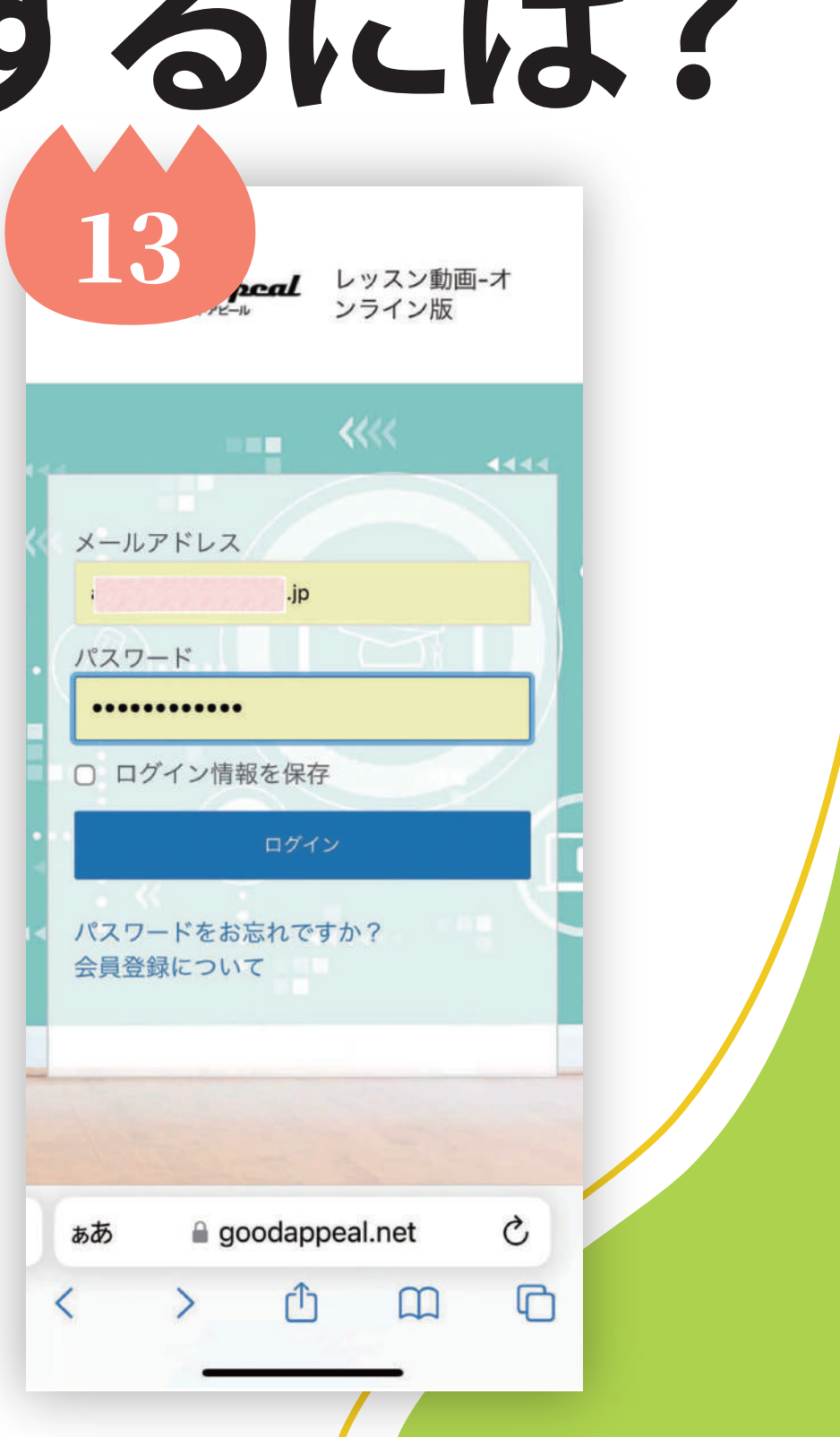

13.自動でログイン情報が 入力され、自動でログイン できるようになります。

# その他タブレットで設定するには?

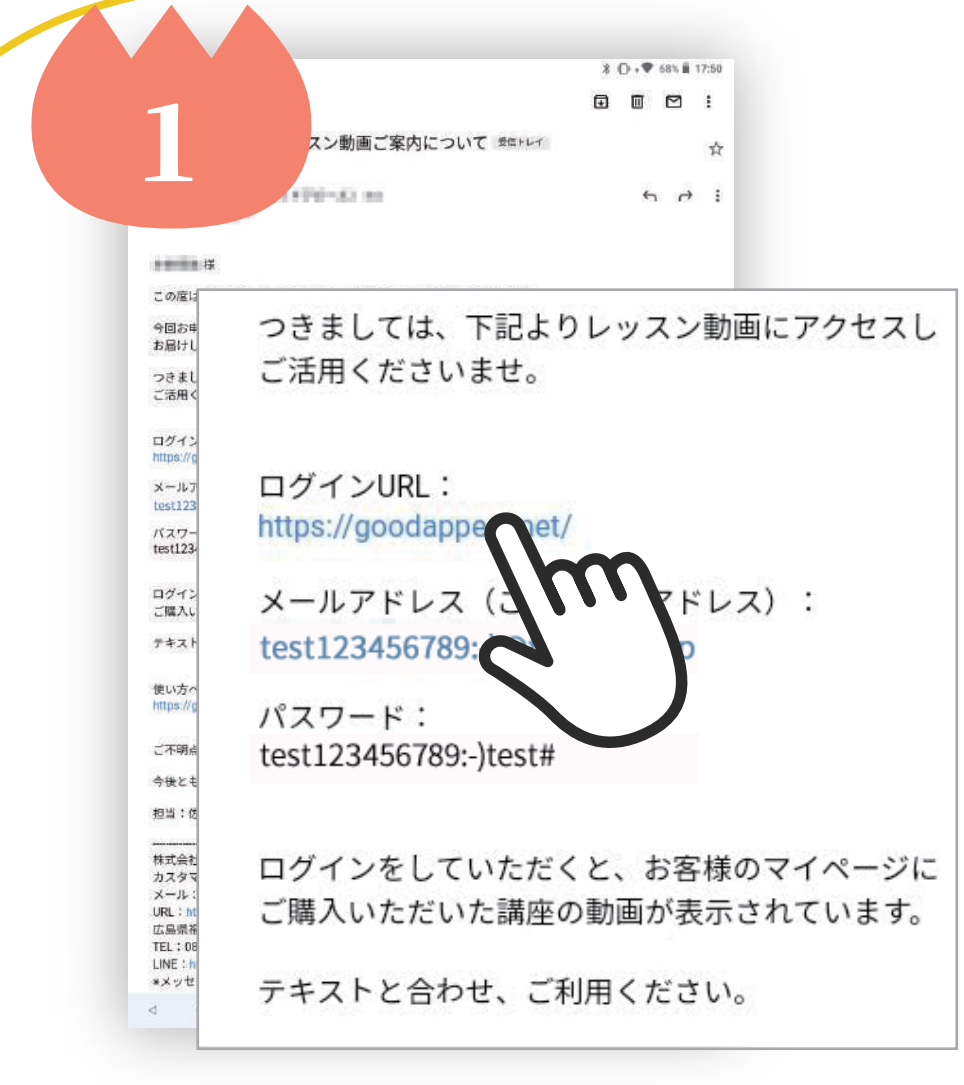

## 1.メールを開いて、レッスンサイト を開く

ログイン情報のコピーのために、 あらかじめオンライン版の案内 メールを開いておきます。 メール記載のURLからレッスン サイトに移動します。

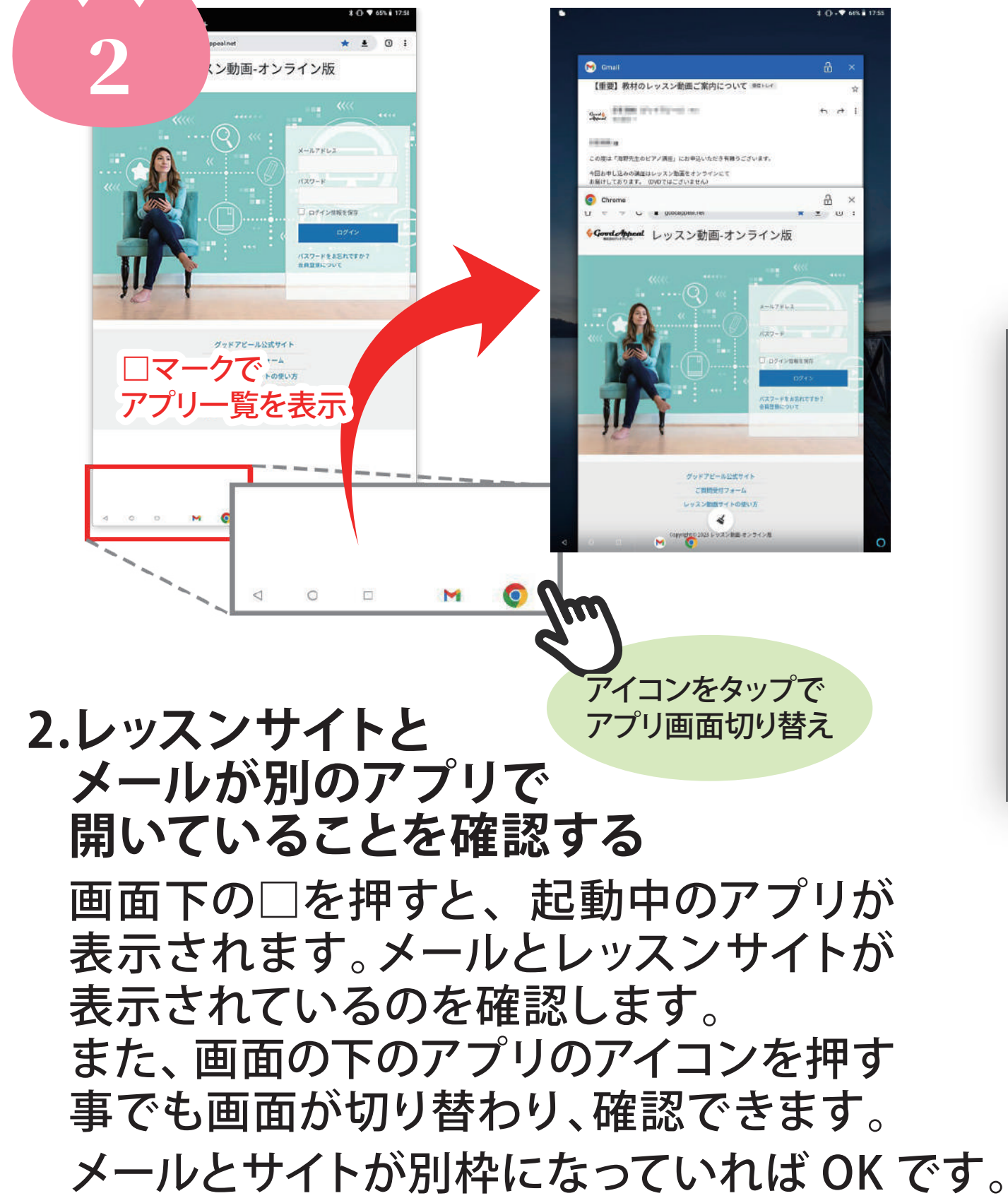

| きましては、下記よりレッスン動画にアクセスし<br>5用くださいませ。 |  |
|-------------------------------------|--|
| ブインURL:                             |  |
| s://goodappeal.net/                 |  |
| t1234567<br>ブラウザで開く                 |  |
| マワード:<br>t12345672 URLをコピー          |  |
| ブインをし リンクを共有                        |  |
| インをし<br>入いただ、こののエーマーのに              |  |
|                                     |  |

別枠になっていなかった場合は・・・ 1の手順で、メール記載のURLから 移動する際に、URLを長く押して 「ブラウザで開く」を選んでください。

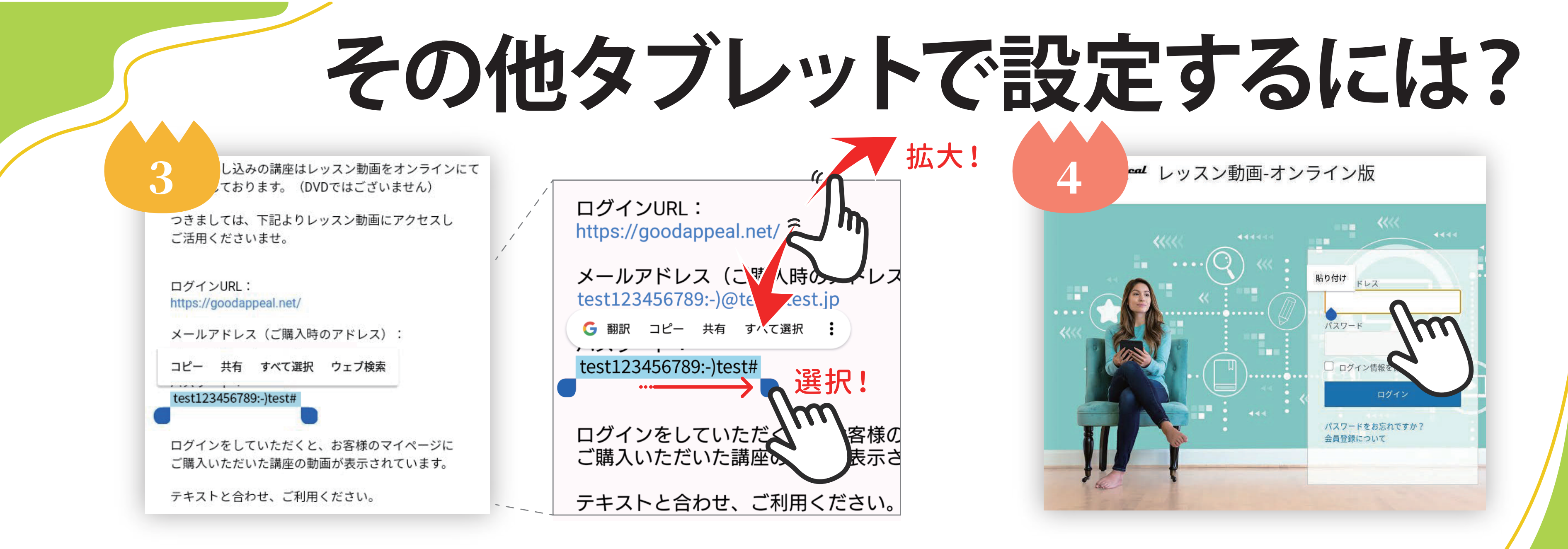

### 3.メールアプリに戻ってログイン 情報をコピーする

2の手順で別枠で開いている メールアプリを選びます。 コピーしたい文章の上を長く 押すと、単語のかたまりが選択 されます。メニューからコピー を押して単語を覚えさせます。 単語の一部分しか選べない場合は…

単語の端についているマークを押したまま左右に動かすと、選択範囲を変更することができます。 文字が小さくて変更しにくい場合は、画面を2本の指で広げるように動かして画面を拡大して表示すると 選択しやすくなります。

## 4.レッスンサイトに戻って、 コピーした文字を貼り付ける

再び2の手順で、別枠で開いている レッスンサイトを選びます。 先程覚えさせた単語を入れたい入力 欄の上を長く押すと「貼り付け」と 出てきます。「貼り付け」押すと、先程 覚えさせた単語が入力欄に入ります。

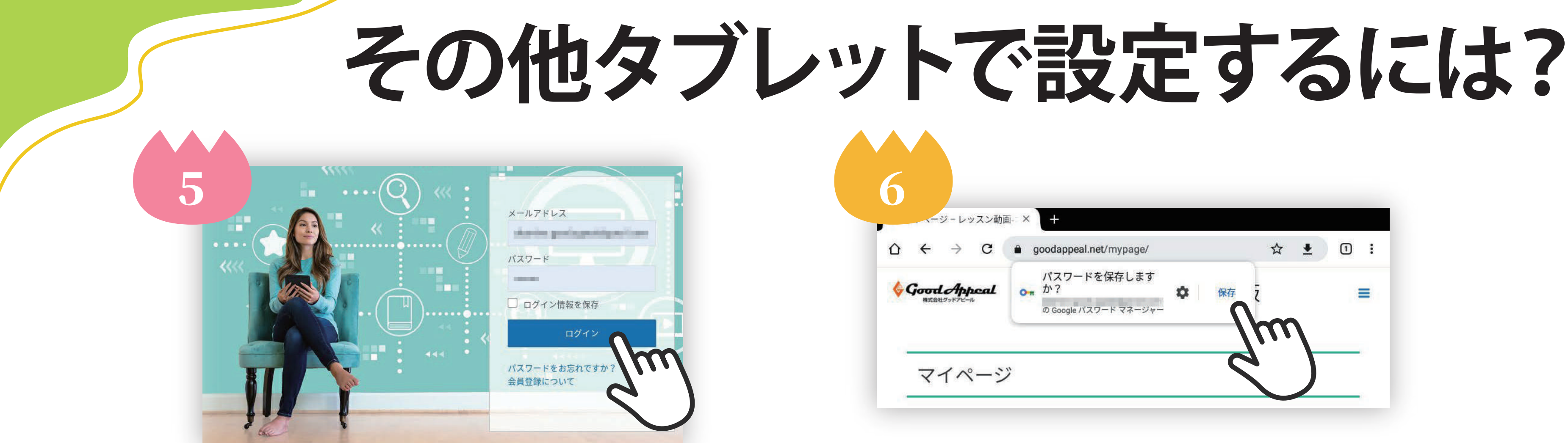

5.メールアドレスとパスワードが貼り付 けられたら、ログインボタンを押す

前ページ3~4を繰り返して、メールアドレス とパスワードを入力します。入力が終わっ たら、ログインボタンを押します。

※「ログイン情報を保存」のチェックは しません。

※ログインボタンを押してもページが切り 替わらない場合、入力内容に誤りがある かもしれません。

- 6.パスワードを保存する

| goodappeal.net/mypage/                 | ☆ 1 |   |
|----------------------------------------|-----|---|
| パスワードを保存します<br>か? の Google パスワードマネージャー | 保存  | ≡ |
|                                        | 91  |   |

ログイン後「パスワードを保存しますか?」と いう小さい枠が画面上部に表示されます。 「保存」を選んでパスワードを保存します。

※正しくログインできなかった場合に「保存」 を選んでしまうと、誤った情報を保存して しまいます。マイページに移動しなかった 場合は、保存しないでください。

その他タブレットで設定するには? 🌜 レッスン動画-オンライン版 🗙 グッドアピール公式サイト ご質問受付フォーム ッスン動画サイトの使い方 0 保存したパスワードを使用しますか? goodappeal.net にログインします spinster and stated in the second m パスワードを管理 <

## 7.保存したパスワードを使用する

次回ログイン時から、保存したパスワード が表示されるようになります。 ログイン画面の入力欄をタップしたら 「保存したパスワードを使用しますか?」 とメッセージが表示されるので、保存した メールアドレスを押します。

表示されます。

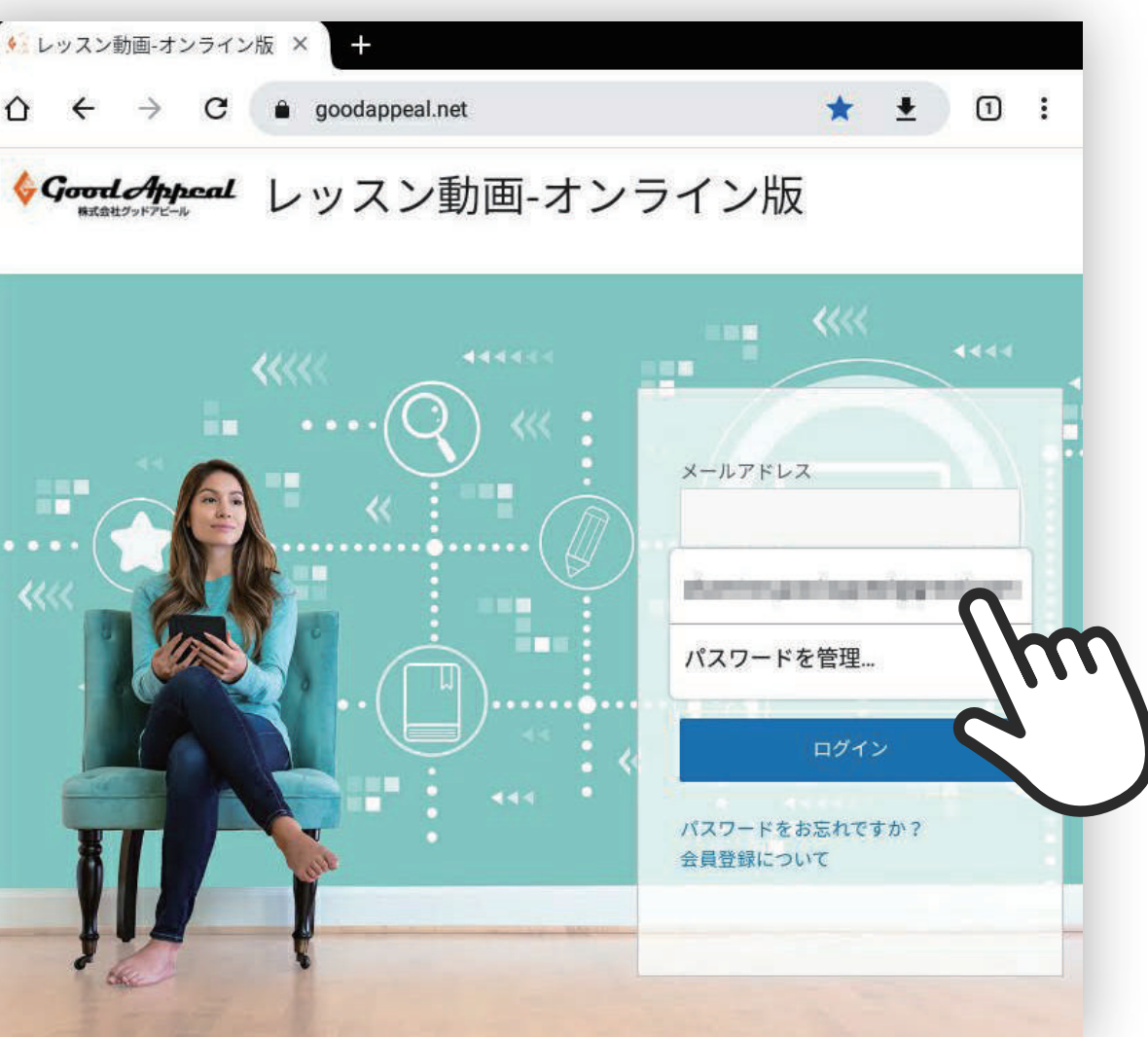

## メッセージが消えてしまった!出てこない… メッセージが出ていなくても大丈夫です。 入力欄をタップすると保存した情報の候補が 候補をタップすると入力されるので、ログイン ボタンを押してマイページへ進みましょう。

```
その他スマートフォンで設定するには?
```

₽ Ū  $\square$ 

### 様

この度は「海野先生のピアノ講座」にお申込いただき有難うご ざいます。

今回お申し込みの講座はレッスン動画をオンラインにて お届けしております。(DVDではございません)

つきましては、下記よりレッスン動画にアクセスし ご活用くださいませ。

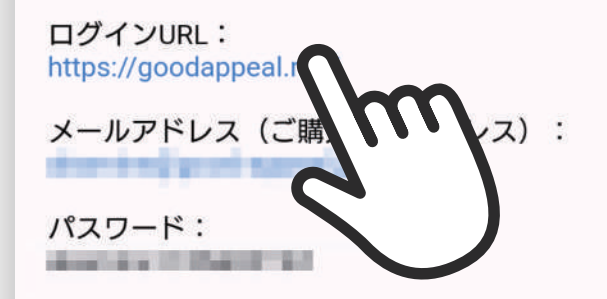

ログインをしていただくと、お客様のマイページに ご購入いただいた講座の動画が表示されています。

テキストと合わせ、ご利用ください。

使い方ページはこちらです。

## 1.メールを開いて、レッスンサイト を開く

ログイン情報のコピーのために、 あらかじめオンライン版の案内 メールを開いておきます。 メール記載のURLからレッスン サイトに移動します。

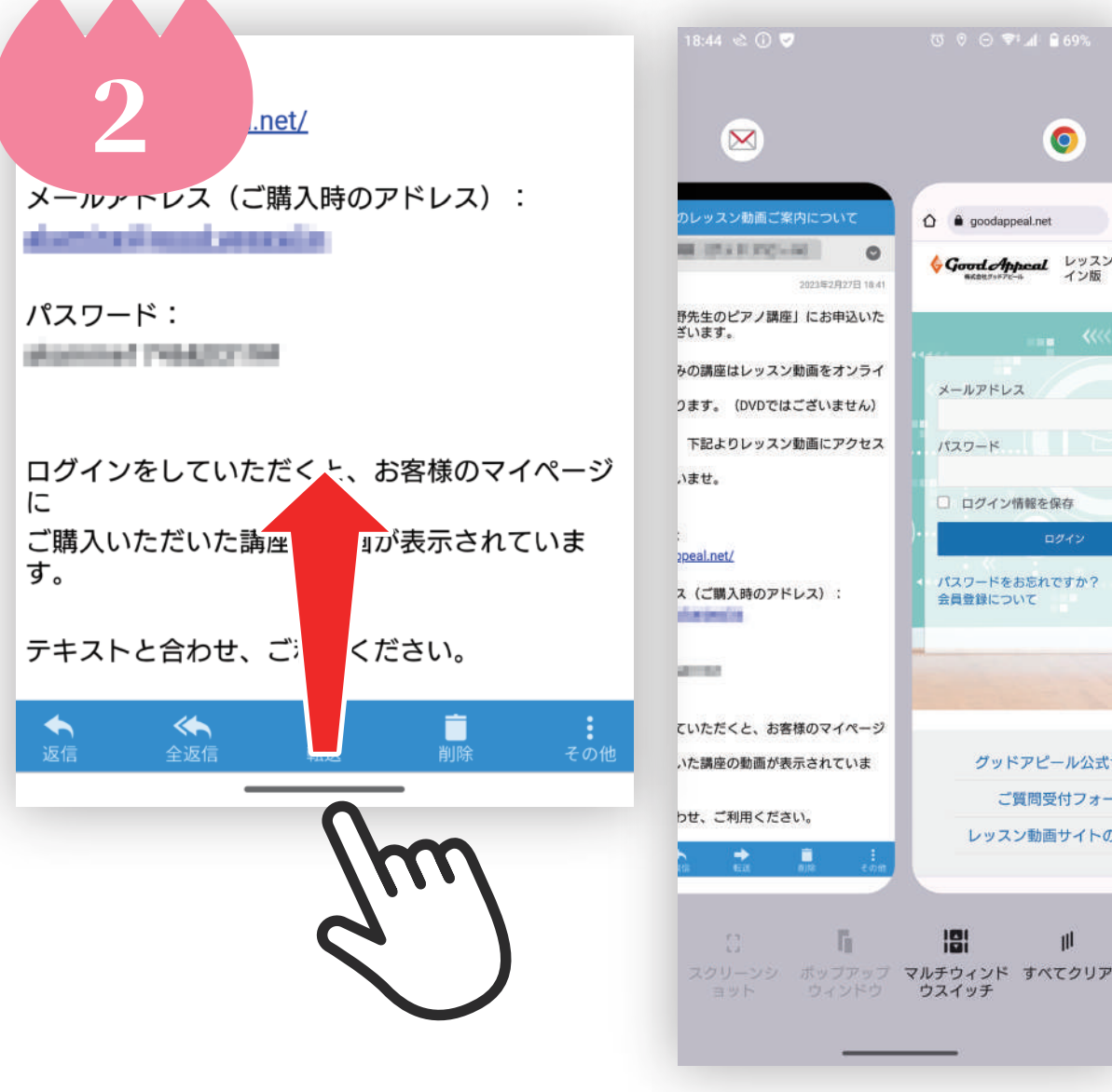

2.レッスンサイトとメールが別のアプリ で開いていることを確認する

画面の下にある横棒を少し上にスワイプ (押したまま移動)させます。 画面が小さくなって、画面が小さい枠に なって表示されます。メールとレッスン サイトが別枠になっていればOKです。

※ 画面はAndroidバージョン13のものです。機種・Androidバージョンによって多少の違いがあります。予めご了承ください。

长

0

goodappeal.net

メールアドレス

パスワード

ログイン情報を保存

パスワードをお忘れですか? 会員登録について

グッドアピール公式サ

ご質問受付フォー

レッスン動画サイトの

Good Appeal レッスン型

この度は「海野先生のピアノ講座」にお申込いただき有難うご ざいます。

今回お申し込みの講座はレッスン動画をオンラインにて お届けしております。(DVDではございません)

https://goodappeal.net/

ブラウザで開

URLをコピ

リンクを共有

ログインをしていただくと、お客様のマイページに ご購入いただいた講座の動画が表示されています。

テキストと合わせ、ご利用ください。

別枠になっていなかった場合は… 1の手順で、メール記載のURLから 移動する際に、URLを長く押して 「ブラウザで開く」を選んでください。

機種によっては、1の手順の時に URL を タップするだけで、ブラウザ接続します か?と聞かれるも ブラウザ接続 のもあります。そ https://goodappeal.net/に接続しますか? の場合は、OKを 押してください。 キャンセル OK

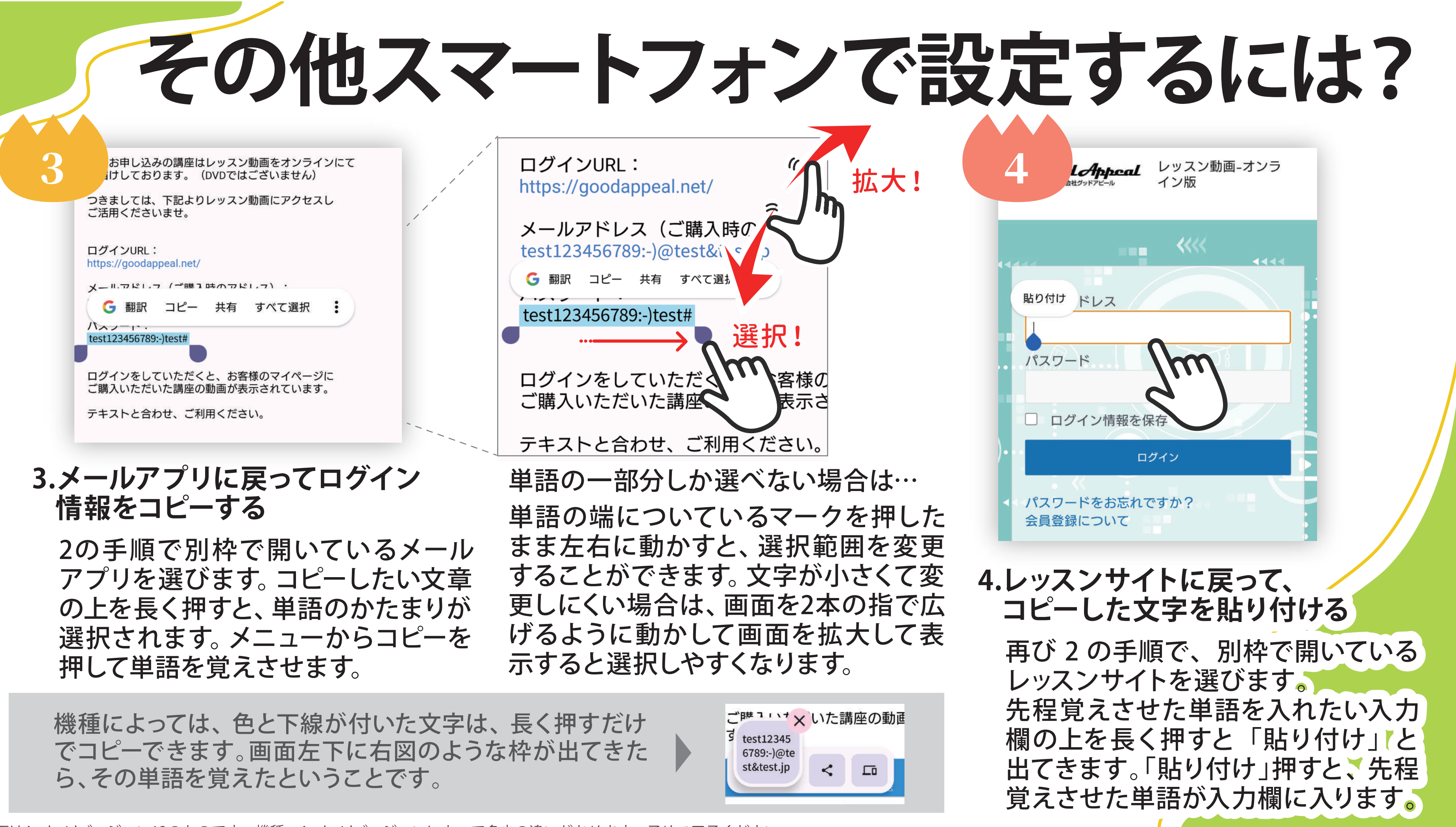

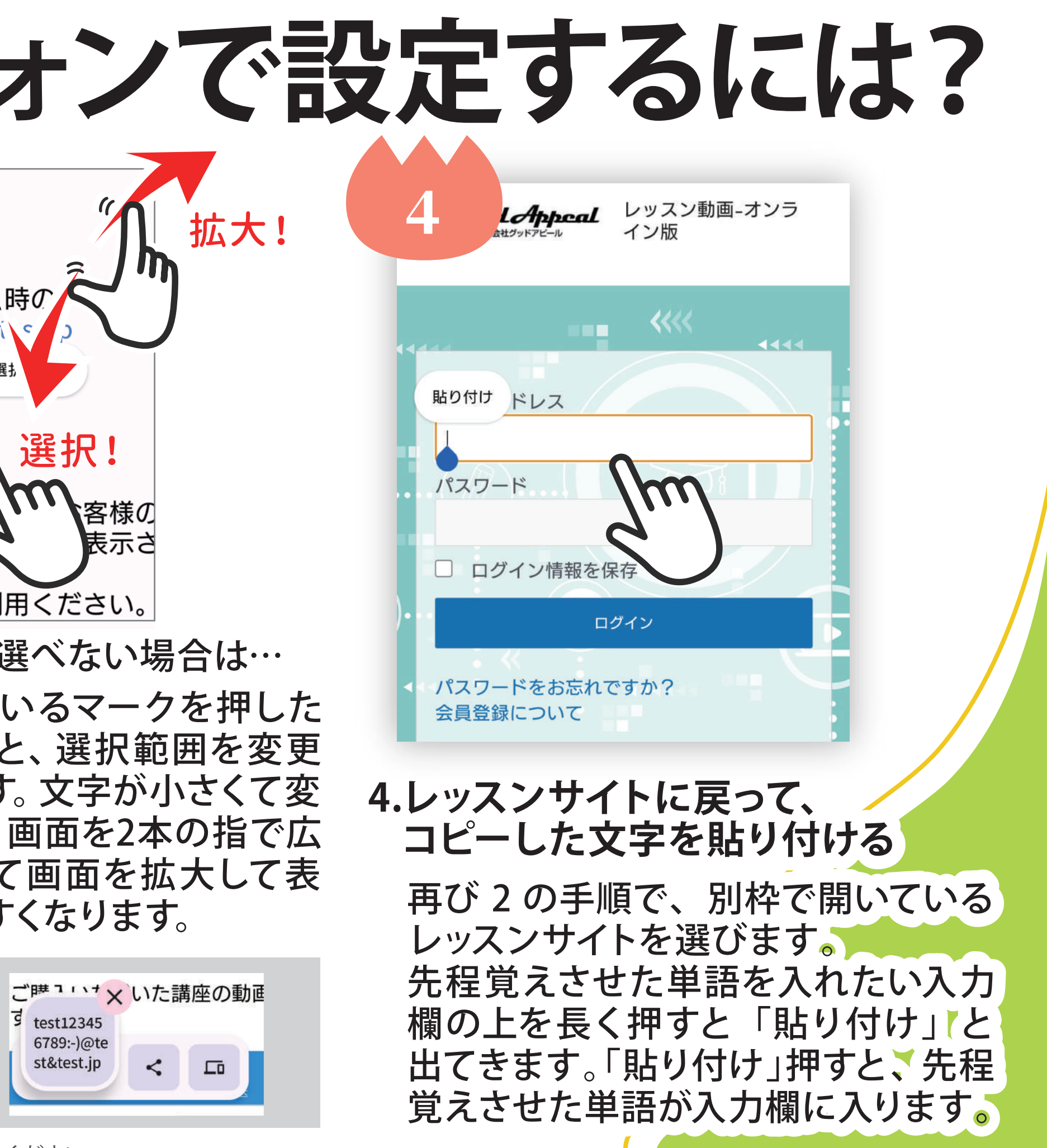

※ 画面はAndroidバージョン13のものです。機種・Androidバージョンによって多少の違いがあります。予めご了承ください。

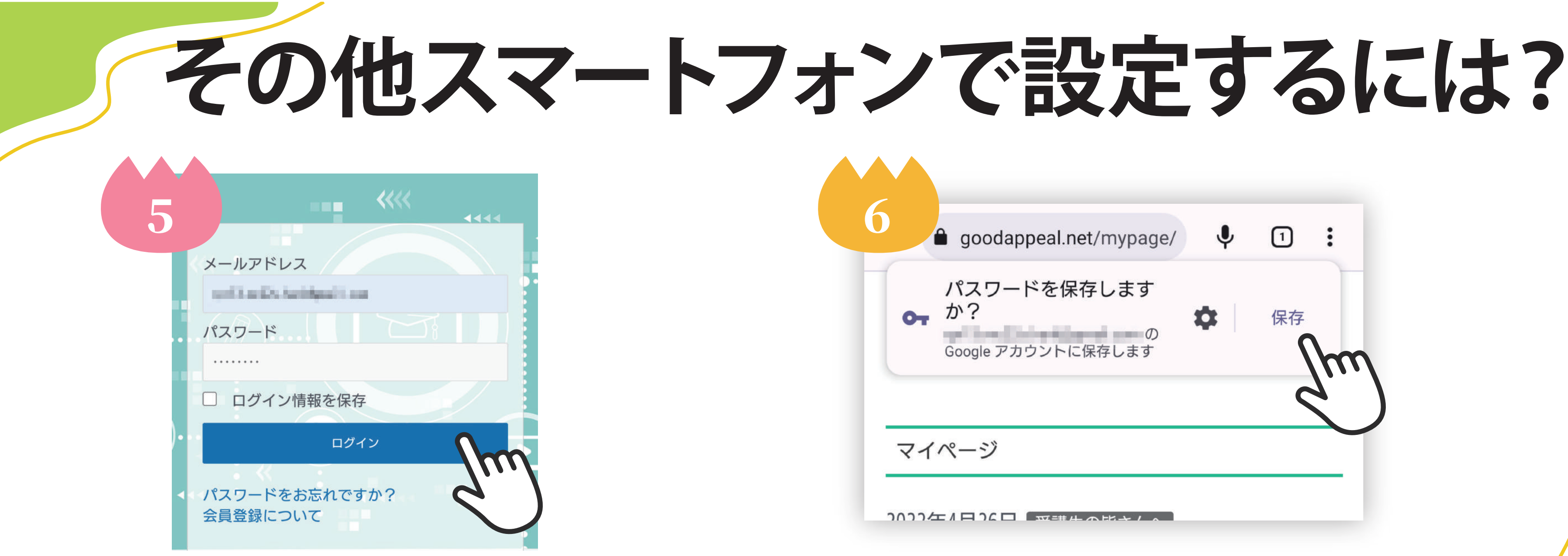

### 5.メールアドレスとパスワードが貼り付 けられたら、ログインボタンを押す

前ページ3~4を繰り返して、メールアドレスと パスワードを入力します。入力が終わったら、 ログインボタンを押します。

※「ログイン情報を保存」のチェックはしません。 ※ログインボタンを押してもページが切り替わらない 場合、入力内容に誤りがあるかもしれません。

6.パスワードを保存する ログイン後「パスワードを保存しますか?」と いう小さい枠が画面上部に表示されます。 「保存」を選んでパスワードを保存します。

※正しくログインできなかった場合に「保存」 を選んでしまうと、誤った情報を保存して しまいます。マイページに移動しなかった 場合は、保存しないでください。

| dappeal.net/mypage/ | Ŷ        | 1  | :  |
|---------------------|----------|----|----|
| フードを保存します           | <b>*</b> | 仅右 |    |
| の<br>アカウントに保存します    | *        |    | m  |
|                     |          | 2  |    |
|                     |          |    | -1 |
|                     |          |    |    |

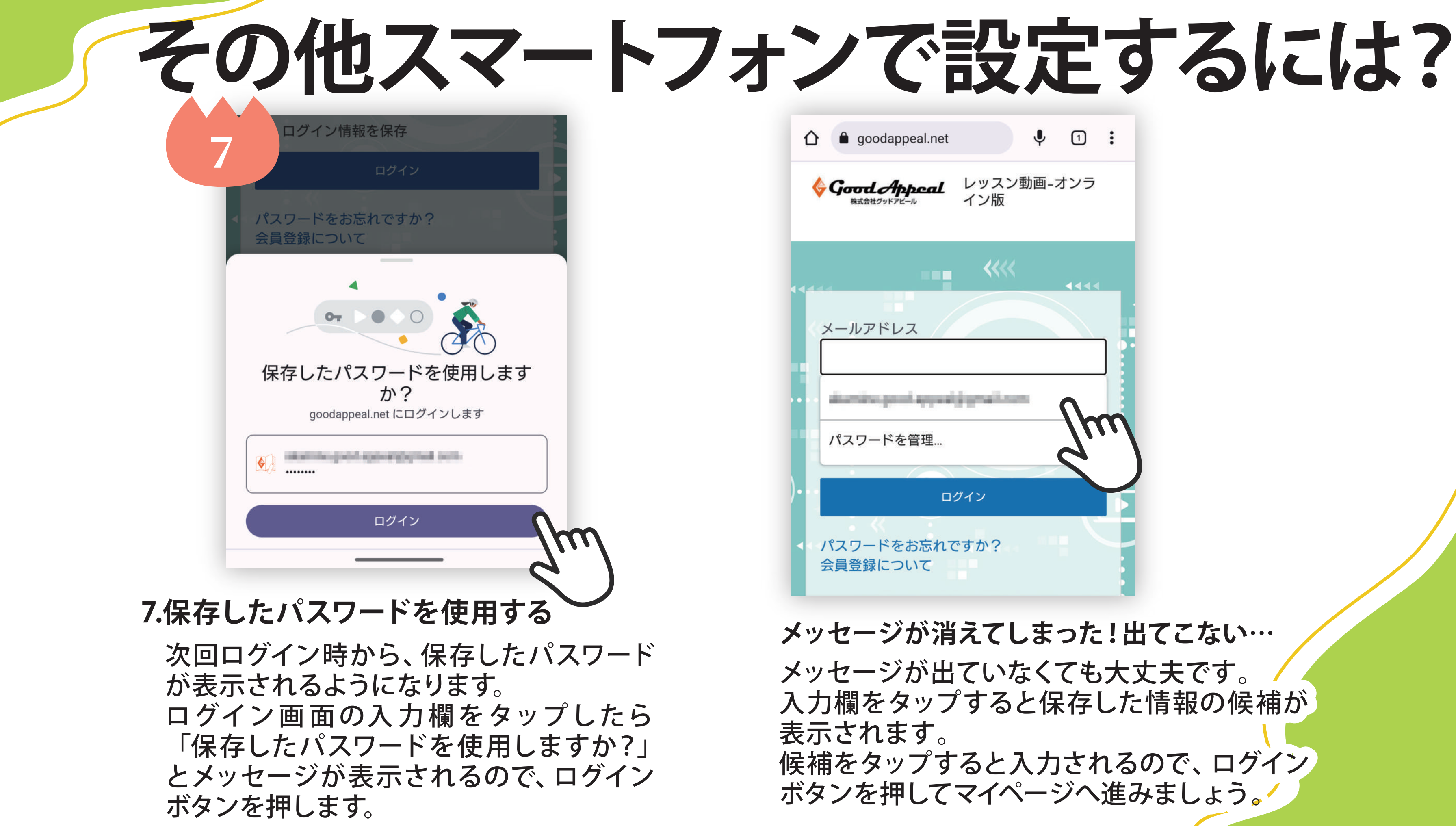

※ 画面はAndroidバージョン13のものです。 機種・Androidバージョンによって多少の違いがあります。予めご了承ください。

入力欄をタップすると保存した情報の候補が